## NASTAVENÍ NOVÉHO HESLA – ZAPOMENUTÉ HESLO

Pro nastavení nového hesla vybereme v přihlašovacím okně možnost zapomenuté heslo.

| Testo           | ovací škola |           |
|-----------------|-------------|-----------|
|                 |             |           |
| Uživatelské jme | ŝno         |           |
| Heslo           |             |           |
| Zapamatovat     | Zapomen     | uté heslo |

Zadáme mailovou adresu, kterou jsme uvedli jako kontaktní adresu (je zadána v modulu **Evidence** v **Kartě žáka**).

| Při                                                | ihlašovací údaje                                                                                                    |
|----------------------------------------------------|----------------------------------------------------------------------------------------------------|
| Pokud jst<br>systému (<br>svou mail<br>zpráva s ir | e zapomněli heslo, nebo Vám správci<br>dosud žádné heslo nepřidělil, zadejt<br>lovou adresu, na kterou bude zasláni<br>nstrukcemi o změně hesla. |
| zadejte                                            | e-mail                                                                                                    |

Pokud není v modulu **Evidence** mailová adresa nalezena (není zadána, nebo je zadána chybně) nebo není vygenerováno přihlašovací jméno, jsme o tom informováni. **V tomto případě kontaktujte třídního učitele.** 

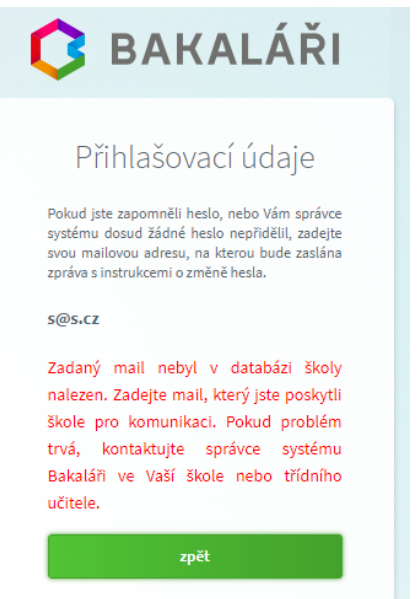

Pokud je mailová adresa uvedena u více žáků (rodičů), vybereme, kterého se změna hesla týká, a použijeme tlačítko **Poslat mail**. Můžeme se vrátit **Zpět** do zadání mailové adresy nebo celou akci **Storno**vat.

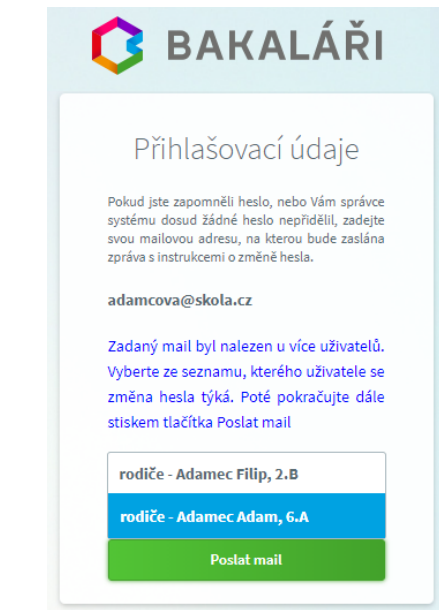

Na vybranou mailovou adresu je odeslán mail s instrukcemi o změně hesla. BAKALÁŘI - změna hesla

infozs Komu: emailová adresa

Vážený uživateli,

byla zaregistrována žádost o změnu hesla do systému Bakaláři:

uživatel: žák - Novák Jan, 1.A - rodič - Nováková Anežka (příklad) Přihlašovací jméno: NoJa123456 (příklad)

Pro změnu hesla pokračujte kliknutím na následující odkaz, nebo tento zkopírujte do adresy prohlížeče:

https://eur06.safelinks.protection.outlook.com/? url=https%3A%2F%2Fzsroznov.bakalari.cz%2Fnext%2Fchngpwd.aspx%3Fu%3Dp5KsO9rVilbUF4vKdiNwV ata=05%7C02%7Cmicanova%40zsroznov.cz%7C0566209cabf1426e68d208dc97338ed8%7C968315d0c84 joiV2luMzliLCJBTil6lk1haWwiLCJXVCI6Mn0%3D%7C4000%7C%7C%7C%c8sdata=E3%2FSUbyXMfaa5QNxP

Po zadání webové adresy z mailové zprávy do prohlížeče jsme vyzváni k zadání nového hesla.

| 🟮 BAKALÁŘI                                                                                     |
|------------------------------------------------------------------------------------------------|
| Změna hesla                                                                                    |
| Zde můžete nastavit své heslo, které<br>použijete pro přihlášení do webové<br>aplikace.        |
| Požadovaná složitost hesla: délka<br>alespoň 8 znaků, alespoň 1 písmeno a<br>alespoň 1 číslice |
| Přihlašovací jméno NoJa123456                                                                  |
| Zadejte nové heslo                                                                             |
| Zadejte nové heslo znovu                                                                       |
| Změnit heslo                                                                                   |
| Zpět na přihlášení                                                                             |

Po potvrzení tlačítkem **Změnit heslo** se již můžeme přihlásit pomocí nového hesla. Uživatelské jméno je uvedeno v mailu s instrukcemi.

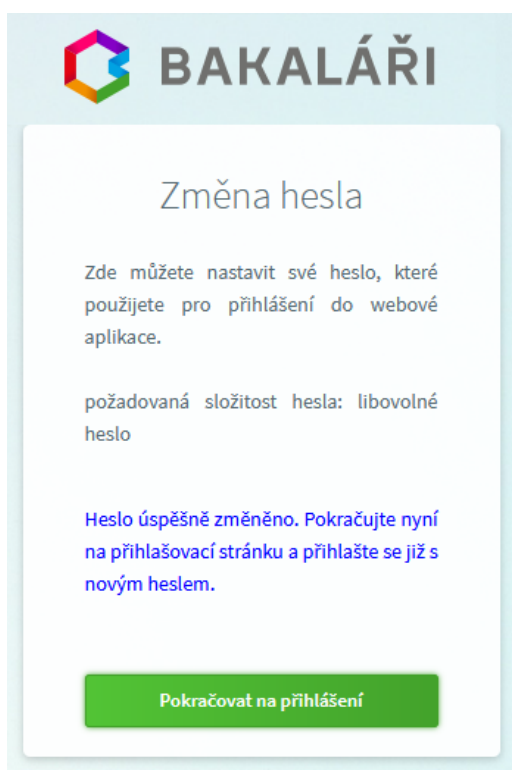